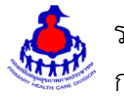

# คู่มือการใช้งานฐานข้อมูลอบรม อสม. และ อสม. ๔.๐

#### ๑. เข้าสู่ระบบ

เข้าสู่เว็บไซต์โดยผ่าน URL <u>http://www.thaiphc.net</u> คลิกที่ปุ่ม "Login"

| อสม. อบรมอสม. และ อสม.4 | สนุนสุขภาพภาคประชา<br>o ตำบลจัดการสุขภาพฯ ตำบ                                                                                                    | <b>าชัน</b><br>เลจัดการคุณภาพชีวิต หมู่บ้านจ่ | งัดการสุภาพ โครงการ                       | 3 ລ້ານ 3 ປັງ ອສ <sup>,</sup> Login                                                                                                    |
|-------------------------|----------------------------------------------------------------------------------------------------|-----------------------------------------------|-------------------------------------------|----------------------------------------------------------------------------------------------------|
|                         | Ral A.O<br>Ral A.O<br>Control of the second second seco |                                               | plication<br>OAU.<br>eplay<br>accidi<br>3 | Austingan<br>Austingan<br>Austingan |

ทำการกรอกชื่อผู้ใช้งาน Username และรหัสผ่าน Password จากนั้นกดปุ่ม "Log in" เพื่อเข้าสู่ระบบ

| אזוסנזאן : | Welcome to<br>Administrator System | ร์ไลย์ไร้งาน<br>รูงัลส่าน<br>LogIn<br>ยภาพภาคประชาชน. All rights reserved.<br>อมุลและสุรายงานฐานข้อมูลทั่วไป (ประชากร / อสม.) ระดับ | Ф3 <b>м</b> 2я |  |
|------------|------------------------------------|----------------------------------------------------------------------------------------------------|----------------|--|
|            |                                    |                                                                                                    |                |  |

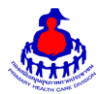

ระบบสารสนเทศงานสุขภาพภาคประชาชน กองสนับสนุนสุขภาพภาคประชาชน กรมสนับสนุนบริการสุขภาพ

หลังจากเข้าสู่ระบบสำเร็จจะแสดงหน้าจอของเมนูการใช้งานต่างๆ ดังรูป

| ระ <i>บบสาวสเ</i><br>กองสนับสนุนสุข                                                                                                    | น <i>เภศ งานสุขภาพภา</i><br>มาาพภาคประช <sup>ำ</sup> ชน กรมสนั                                                        | <i>คป<b>ร</b>ะ<b>ชาช</b>ัน<br/>มสนุนบริการสุขภาพ</i>                                               |                                           |
|----------------------------------------------------------------------------------------------------|----------------------------------------------------------------------------------------------------|----------------------------------------------------------------------------------------------------|-------------------------------------------|
| NODAUUAUUAU Initian tiayatiususesuu I Esents 3 sinu 3 Br Esents 3 sinu 3 Br Eventsuu asu Eventsuu asu Eventsuu asu Eventsuu asu Eventsuu asu Eventsuu asu Eventsuu asu Eventsuu asu Eventsuu asu Eventsuu asu Eventsuu asu Eventsuu asu Eventsuu asu Eventsuu asu Eventsuu asu Eventsuu asu Eventsuu asu Eventsuu asu Eventsuu asu Eventsuu asu Eventsuu asu Eventsuu asu | ມ <b>ກາພກາຊບຣະບາບັນ ດອນຊານ</b><br>ແມ່ນຳນ4ຂດາະສຸຍກາທ ⊙ີ ຮະນນ4ຂດກາ<br>ໂປຣແດະນາຄົນກຳນິສະ ລສນ.<br>ເປັນແດະນາຄົນກຳນິສະ ລສນ. | ปอนุนุนบรการสุขภาพ<br>ข่อมูล อสม. ♥ สามสจิตกรสุขภาพ ♥ ข<br>โม้<br>รายละเอ็บค สสมช<br>โย้ออกจากระบบ | กริดการา และ อสม.4.0 โครงการ 3 ล้าน 3 ปีา |
|                                                                                                    |                                                                                                    | Copyright © งานสุขร                                                                                | าพภาคประชาชน. All rights reserved.        |

## ๒. นักจัดการฯ และ อสม. ๔.๐

คลิกที่เมนู นักจัดการฯ และ อสม. ๔.๐ > นักจัดการฯ และ อสม. ๔.๐ ดังรูป

| ระ <i>บบสารส</i> ์<br>กองสนับสนุนสุ  | <i>นเภศ งานสุขภาพภา</i><br>ขกาพภาคประช <sup>ำ</sup> ชน กรมสนั                                              | <i>คป<b>ร</b></i> ะ <i>ชาชน</i><br>มสนุนบริการสุขภาพ          |                                                                                                    |                                                                                                    |
|--------------------------------------|----------------------------------------------------------------------------------------------------|---------------------------------------------------------------|----------------------------------------------------------------------------------------------------|----------------------------------------------------------------------------------------------------|
| >> หน้าหลัก ข้อมูลเริ่มต้นของระบบ () | หมู่ป่านจัดการสุขภาพ 🕑 ระบบจัดการ<br>โปรแกรมพิมพ์ปัตร อสม.<br>เปรแกรมพิมพ์ปัตร อสม.<br>ตรวจสอบความเป็น อสม | ช้อมูล อสม. ⊙ ตำบลจัดการสุขภ<br>รายละเอียด ตสมช<br>ออกจากระบบ | าท () <u>จักริศการา และ อสม.40 ()</u> โครงการ 3 ลำม 3 มีา<br>() มกริศการา () สม 40<br>คลิกเลือก<br> | บระกาสาย prov38 ยินค์ต้อนรับคุณ : :: ออกจากระบบ<br>เสารรบโระธาลันเพิมธ์ • /////////////////////////////////// |
|                                      |                                                                                                    | Copyright @                                                   | ) งานสุขภาพภาคประชาชน. All rights reserved.                                                         |                                                                                                    |

หน้าหลักของระบบนักจัดการฯ และ อสม. ๔.๐

|                 |                         |                |           |                | username: prov38 ยินดีต้อนรั | ับคุณ : :: อ |
|-----------------|-------------------------|----------------|-----------|----------------|------------------------------|--------------|
|                 |                         |                |           |                |                              |              |
| สบ ได้รับการพัด | อบาเป็น อสน 40 ปีมนประบ | าณ 2562        |           |                |                              |              |
|                 | NO DODINI 101 101       | 16H 2.302      |           |                |                              |              |
|                 |                         | <i>u u</i>     |           |                |                              |              |
| เขต:            | เขตสุขภาพที่ 8 🔹        | จงหวด: บึงกาพั | 🔹 อำเภอ : | เลือกอำเภอ 🔹 🔻 | ดาบล :                       |              |
|                 |                         |                |           |                |                              |              |
|                 |                         |                |           |                |                              |              |

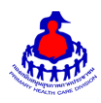

#### <u>เพิ่ม/แก้ไขข้อมูล</u>

เมื่อเขต จังหวัด อำเภอ และตำบล ที่ต้องการแล้ว ให้กดปุ่ม "ค้นหา" จะเจอหน้าจอระบบดังรูป และระบุข้อมูลดังนี้ ให้ครบถ้วน

ส่วนที่ ๑ อสม. ที่ได้รับการพัฒนาศักยภาพเป็น อสม. ๔.๐

- เป้าหมาย
- ผลงาน
- อสม.มีความรอบรู้เรื่องการปฐมพยาบาลเบื้องต้น
- มีทักษะการช่วยฟื้นคืนชีพขั้นพื้นฐาน
- ส่วนที่ ๒ อสม. นักจัดการสุขภาพ
- เป้าหมาย
- ผลงาน

เมื่อเพิ่ม/แก้ไขเรียบร้อยแล้วกดปุ่ม "บันทึก" เพื่อบันทึกข้อมูล

| 😻 กองสนับสนุนสุขภาพภาคประชาชน                         | ารมสนับสนุนบริการสุขภาพ                                                                 |
|-------------------------------------------------------|-----------------------------------------------------------------------------------------|
| ัก ข้อมูลเริ่มต้นของระบบ 🖂 หมู่บ้านจัดการสุขภาพ 🖂 ระบ | บจัดการข้อมูล อสม. 🖂 ดำบลจัดการสุขภาพ 🔍 นักจัดการฯ และ อสม.4.0 🔍 โครงการ 3 ล้าน 3 ปีฯ 🔍 |
|                                                       | username: prov38 ยันดี้ด้อนรับคุณ : :: ออกจากระ                                         |
|                                                       |                                                                                         |
| แบบบันทึกข้อมูลผลการอบรมนักจัดการสุขร                 | าพ. ปีงบประมาณ 2562 ต่าบลศรีสำราญ อำเภอพรเจริญ จังหวัดบึงกาฬ                            |
| ส่วนที่ 1 อสม. ที่ได้รับการพัฒนาศักยภาพเป็            | น อสม. 4.0                                                                              |
| เป้าหมาย :                                            |                                                                                         |
| ผลงาน :                                               |                                                                                         |
| อสม.มีความรอบรู้เรื่องการปฐมพยาบาล<br>เบื้องตัน :     | 0                                                                                       |
| มีทักษะการช่วยฟื้นดืนชีพขั้นพื้นฐาน :                 | 0                                                                                       |
| ส่วนที่ 2 อสม. นักจัดการสุขภาพ                        |                                                                                         |
| เป้าหมาย :                                            |                                                                                         |
| ผลงาน :                                               |                                                                                         |
|                                                       | บันทึก                                                                                  |

#### ๓. ส่วนแสดงผลรายงานบนหน้าเว็บไซต์

เข้าสู่เว็บไซต์โดยผ่าน URL http://www.thaiphc.net ดังรูป

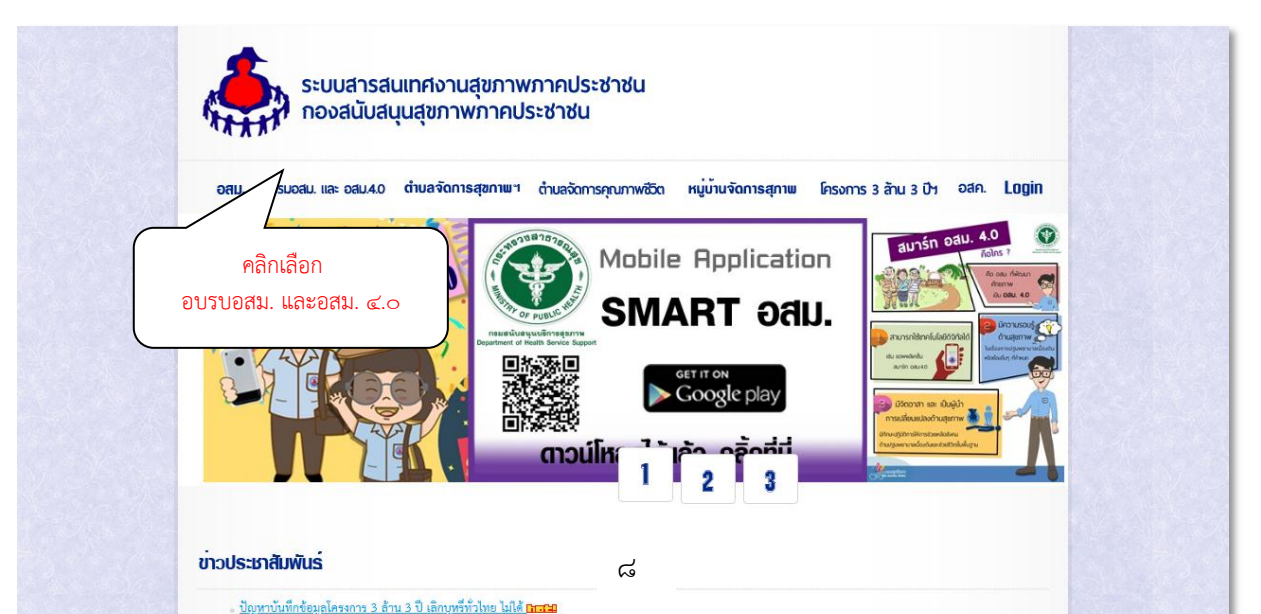

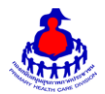

คลิกเลือกเมนู "อบรมอสม. และอสม. ๔.๐" จะแสดงผลดังรูป

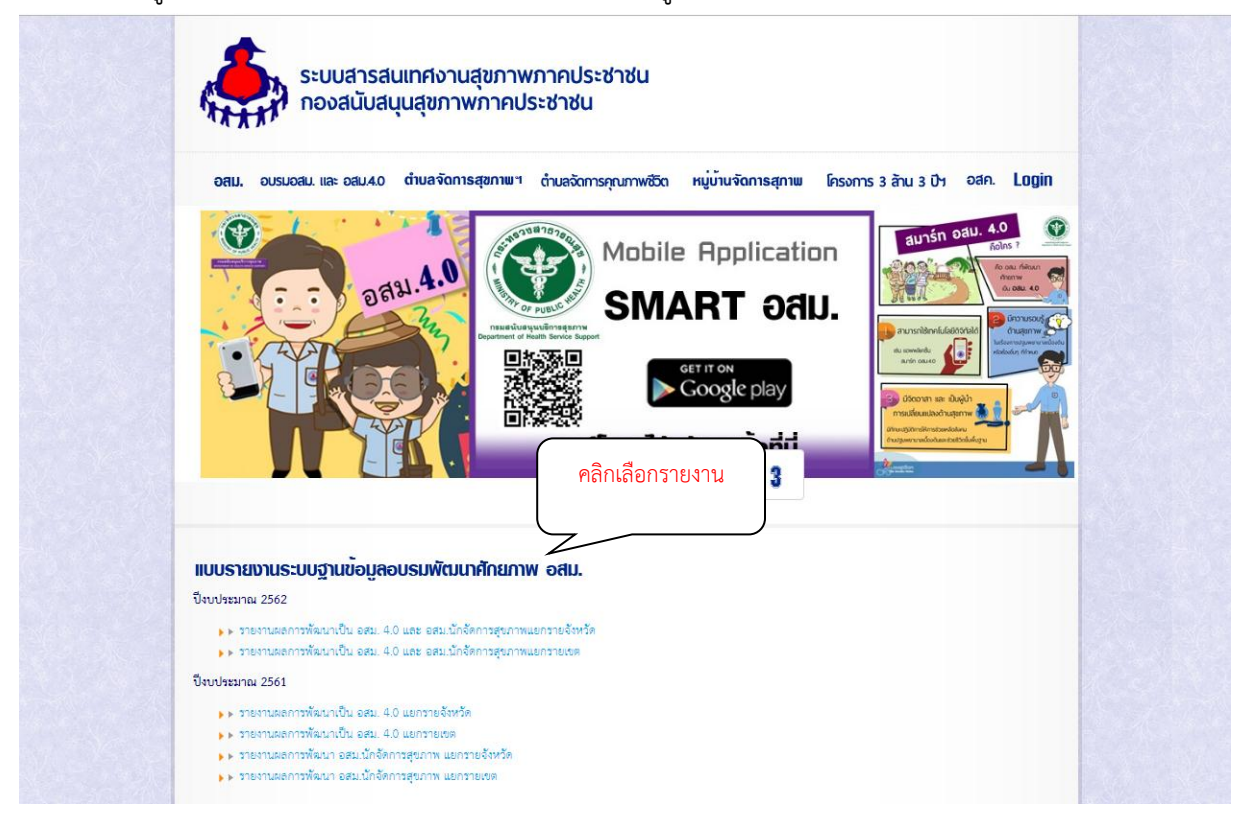

#### ๓.๑ รายงานผลการพัฒนาเป็น อสม. ๔.๐ และ อสม.นักจัดการสุขภาพแยกรายจังหวัด

เมื่อคลิกเลือก "รายงานผลการพัฒนาเป็นอสม. ๔.๐ และ อสม.นักจัดการสุขภาพแยกรายจังหวัด" ที่ต้องการ จะดูข้อมูล จะแสดงผลดังรูป

| รายงานผล อสม. ไ | ได้รับการพัฒนาเป็ | น อสม. 4.0 ปี  | งบประมาณ 2 | 2562     |           |        |          |           |        |          |             |        |
|-----------------|-------------------|----------------|------------|----------|-----------|--------|----------|-----------|--------|----------|-------------|--------|
|                 |                   | อสม <b>4.0</b> |            |          | first aid |        | ,        | ทักษะ CPR |        | นักจ     | จัดการสุขภา | м      |
| จังหวัด         | เป้าหมาย          | ผลงาน          | ร้อยละ     | เป้าหมาย | ผลงาน     | ร้อยละ | เป้าหมาย | ผลงาน     | ร้อยละ | เป้าหมาย | ผลงาน       | ร้อยละ |
| กระบี่          | 2,157             | 709            | 32.87      | 1,510    | 660       | 43.71  | 528      | 618       | 116.94 | 800      | 421         | 52.63  |
| กาญจนบุรี       | 4,097             | 477            | 11.64      | 2,868    | 477       | 16.63  | 1,004    | 477       | 47.52  | 1300     | 403         | 31.00  |
| กาฬสินธุ์       | 5,314             | 2,607          | 49.06      | 3,720    | 2,566     | 68.98  | 1,302    | 2,445     | 187.80 | 1800     | 943         | 52.39  |
| กำแพงเพชร       |                   |                | 5.25       | 2,398    | 180       | 7.51   | 839      | 180       | 21.44  | 1100     | 20          | 1.82   |
| ขอนแก่น         | คลิกเลือกจ้       | ังหวัด         | 27.10      | 6,737    | 2,697     | 40.03  | 2,358    | 2,584     | 109.59 | 2600     | 2441        | 93.88  |
| จันทบุรี        |                   |                | 0.00       | 1,839    | 0         | 0.00   | 644      | 0         | 0.00   | 1000     | 0           | 0.00   |
| ฉะเชิงเทรา      | 2,971             | 4              | 0.13       | 2,080    | 4         | 0.19   | 728      | 4         | 0.55   | 1100     | 4           | 0.36   |
| ชลบุรี          | 3,923             | 0              | 0.00       | 2,746    | 0         | 0.00   | 961      | 0         | 0.00   | 1100     | 0           | 0.00   |
| ชัยนาท          | 2,770             | 95             | 3.43       | 1,939    | 193       | 9.95   | 679      | 139       | 20.48  | 800      | 4           | 0.50   |
| ชัยภูมิ         | 6,996             | 1,105          | 15.79      | 4,897    | 1,105     | 22.56  | 1,714    | 1,105     | 64.47  | 1600     | 380         | 23.75  |
| ปุ่มพร          | 3,298             | 558            | 16.92      | 2,309    | 558       | 24.17  | 808      | 558       | 69.06  | 800      | 365         | 45.63  |
| เชียงราย        | 7,202             | 636            | 8.83       | 5,041    | 636       | 12.62  | 1,764    | 596       | 33.78  | 1800     | 439         | 24.39  |
| เชียงใหม่       | 10,018            | 124            | 1.24       | 7,013    | 124       | 1.77   | 2,454    | 124       | 5.05   | 2500     | 0           | 0.00   |
| ตรัง            | 2,897             | 0              | 0.00       | 2,028    | 0         | 0.00   | 710      | 0         | 0.00   | 1000     | 0           | 0.00   |

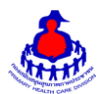

## เมื่อคลิกเลือก "จังหวัด" ที่ต้องการจะดูข้อมูล จะแสดงผลดังรูป

| รายงานผล อ | รายงานผล อสม. ได้รับการพัฒนาเป็น อสม. 4.0 ปึงบประมาณ 2562 จังหวัดดาก |                |        |               |           |        |          |           |        |                 |       |        |  |
|------------|----------------------------------------------------------------------|----------------|--------|---------------|-----------|--------|----------|-----------|--------|-----------------|-------|--------|--|
|            |                                                                      | อสม <b>4.0</b> |        |               | first aid |        |          | ทักษะ CPR |        | นักจัดการสุขภาพ |       |        |  |
| อำเภอ      | เป้าหมาย                                                             | ผลงาน          | ร้อยละ | เป้าหมาย      | ผลงาน     | ร้อยละ | เป้าหมาย | ผลงาน     | ร้อยละ | เป้าหมาย        | ผลงาน | ร้อยละ |  |
| เมืองตาก   | 0                                                                    | 0              | 0.00   | 0             | 0         | 0.00   | 0        | 0         | 0.00   | 0               | 0     | 0.00   |  |
| บ้านตาก    | 0                                                                    | 0              | 0.00   | 0             | 0         | 0.00   | 0        | 0         | 0.00   | 0               | 0     | 0.00   |  |
| สามเงา     | 0                                                                    | 0              | 0.00   | 0             | 0         | 0.00   | 0        | 0         | 0.00   | 0               | 0     | 0.00   |  |
| แม่ระมาด   |                                                                      | าลิกเลือกอ่    | ำเภอ   |               | 0         | 0.00   | 0        | 0         | 0.00   | 0               | 0     | 0.00   |  |
| ท่าสองยาง  |                                                                      |                |        |               | 0         | 0.00   | 0        | 0         | 0.00   | 0               | 0     | 0.00   |  |
| แม่สอด     | 10                                                                   | 8              | 80.00  | $\rightarrow$ | 8         | 114.29 | 2        | 8         | 326.53 | 10              | 0     | 0.00   |  |
| พบพระ      | 0                                                                    | 0              | 0.00   | 0             | 0         | 0.00   | 0        | 0         | 0.00   | 0               | 0     | 0.00   |  |
| อุ้มผาง    | 0                                                                    | 0              | 0.00   | 0             | 0         | 0.00   | 0        | 0         | 0.00   | 0               | 0     | 0.00   |  |
| วังเจ้า    | 0                                                                    | 0              | 0.00   | 0             | 0         | 0.00   | 0        | 0         | 0.00   | 0               | 0     | 0.00   |  |
| รวม        | 10                                                                   | 8              | 80.00  | 7             | 8         | 114.29 | 2        | 8         | 326.53 | 10              | 0     | 0.00   |  |

## เมื่อคลิกเลือก "อำเภอ" ที่ต้องการจะดูข้อมูล จะแสดงผลดังรูป

| รายงานผล อสม. ได้รับการพัฒนาเป็น อสม. 4.0 ปีงบประมาณ 2562 อำเภอสามเงา จังหวัดดาก |          |                      |        |          |           |        |           |       |        |                 |       |        |
|----------------------------------------------------------------------------------|----------|----------------------|--------|----------|-----------|--------|-----------|-------|--------|-----------------|-------|--------|
|                                                                                  |          | อสม <mark>4.0</mark> |        |          | first aid |        | ทักษะ CPR |       |        | นักจัดการสุขภาพ |       |        |
| ตำบล                                                                             | เป้าหมาย | ผลงาน                | ร้อยละ | เป้าหมาย | ผลงาน     | ร้อยละ | เป้าหมาย  | ผลงาน | ร้อยละ | เป้าหมาย        | ผลงาน | ร้อยละ |
| สามเงา                                                                           | 0        | 0                    | 0.00   | 0        | 0         | 0.00   | 0         | 0     | 0.00   | 0               | 0     | 0.00   |
| วังหมัน                                                                          | 0        | 0                    | 0.00   | 0        | 0         | 0.00   | 0         | 0     | 0.00   | 0               | 0     | 0.00   |
| ยกกระบัตร                                                                        | 0        | 0                    | 0.00   | 0        | 0         | 0.00   | 0         | 0     | 0.00   | 0               | 0     | 0.00   |
| ย่านรี                                                                           | 0        | 0                    | 0.00   | 0        | 0         | 0.00   | 0         | 0     | 0.00   | 0               | 0     | 0.00   |
| บ้านนา                                                                           | 0        | 0                    | 0.00   | 0        | 0         | 0.00   | 0         | 0     | 0.00   | 0               | 0     | 0.00   |
| วังจันทร์                                                                        | 0        | 0                    | 0.00   | 0        | 0         | 0.00   | 0         | 0     | 0.00   | 0               | 0     | 0.00   |
| รวม                                                                              | 0        | 0                    | 0.00   | 0        | 0         | 0.00   | 0         | 0     | 0.00   | 0               | 0     | 0      |

## ๓.๒ รายงานผลการพัฒนาเป็น อสม. ๔.๐ และ อสม.นักจัดการสุขภาพแยกรายเขต

เมื่อคลิกเลือก "รายงานผลการพัฒนาเป็น อสม. ๔.๐ และ อสม.นักจัดการสุขภาพแยกรายเขต" ที่ต้องการจะดู ข้อมูล จะแสดงผลดังรูป

| รายงานผล อสม. | รายงานผล อสม. ได้รับการพัฒนาเป็น อสม. 4.0 ปึงบประมาณ 2562 |         |        |                       |       |        |                       |       |        |                       |                 |        |  |
|---------------|-----------------------------------------------------------|---------|--------|-----------------------|-------|--------|-----------------------|-------|--------|-----------------------|-----------------|--------|--|
|               |                                                           | อสม 4.0 |        | first aid             |       |        | ทักษะ CPR             |       |        | นัก                   | นักจัดการสุขภาพ |        |  |
| เขตสุขภาพ     | เป้าหมาย ผลงาน                                            |         | ร้อยละ | เป้ <del>า</del> หมาย | ผลงาน | ร้อยละ | เป้ <del>า</del> หมาย | ผลงาน | ร้อยละ | เป้ <del>า</del> หมาย | ผลงาน           | ร้อยละ |  |
| เขตสุขภาพ 1   | ดลิญลืออ                                                  |         | 5.97   | 26,741                | 1,891 | 7.07   | 9,359                 | 1,770 | 18.91  | 10,300                | 1,718           | 16.68  |  |
| เขตสุขภาพ 2   | เขตสุข                                                    | ภาพ     | 7.61   | 14,285                | 1,553 | 10.87  | 5,000                 | 1,491 | 29.82  | 4,700                 | 1,220           | 25.96  |  |
| เขตสุขภาพ 3   |                                                           | 1,050   | 9.51   | 12,146                | 1,679 | 13.82  | 4,251                 | 1,455 | 34.23  | 5,400                 | 1,203           | 22.28  |  |
| เขตสุขภาพ 4   | 18,703                                                    | 3,027   | 16.18  | 13,092                | 3,027 | 23.12  | 4,582                 | 2,745 | 59.91  | 7,000                 | 827             | 11.81  |  |
| เขตสุขภาพ 5   | 21,046                                                    | 1,604   | 7.62   | 14,732                | 1,590 | 10.79  | 5,156                 | 1,451 | 28.14  | 6,200                 | 1,085           | 17.50  |  |

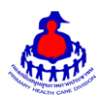

## เมื่อคลิกเลือก "เขตสุขภาพ" ที่ต้องการจะดูข้อมูล จะแสดงผลดังรูป

|            | อสม 4.0 |                    |       |          | first aid |        |          | ทักษะ CPR |        | นักจัดการสุขภาพ       |       |        |
|------------|---------|--------------------|-------|----------|-----------|--------|----------|-----------|--------|-----------------------|-------|--------|
| จังหวัด    | เป้     | Щ <u>а</u> а       |       | เป้าหมาย | ผลงาน     | ร้อยละ | เป้าหมาย | ผลงาน     | ร้อยละ | เป้ <del>า</del> หมาย | ผลงาน | ร้อยละ |
| เชียงราย   | 7,2     | คลกเลอก<br>จังหวัด | 3     | 5,041    | 636       | 12.62  | 1,764    | 596       | 33.78  | 1800                  | 439   | 24.39  |
| เชียงใหม่  | 10,0    |                    | 4     | 7,013    | 124       | 1.77   | 2,454    | 124       | 5.05   | 2500                  | 0     | 0.00   |
| น่าน       | 3,298   | 61                 | 1.85  | 2,309    | 61        | 2.64   | 808      | 61        | 7.55   | 1500                  | 40    | 2.67   |
| พะเยา      | 4,334   | 1,151              | 26.56 | 3,034    | 760       | 25.05  | 1,062    | 712       | 67.05  | 900                   | 975   | 108.33 |
| แพร่       | 3,498   | 50                 | 1.43  | 2,449    | 50        | 2.04   | 857      | 50        | 5.83   | 800                   | 30    | 3.75   |
| แม่ฮ่องสอน | 1,275   | 0                  | 0.00  | 893      | 0         | 0.00   | 312      | 0         | 0.00   | 700                   | 0     | 0.00   |
| ล่าปาง     | 5,438   | 60                 | 1.10  | 3,807    | 60        | 1.58   | 1,332    | 45        | 3.38   | 1300                  | 50    | 3.85   |
| สำพูน      | 3,139   | 200                | 6.37  | 2,197    | 200       | 9.10   | 769      | 182       | 23.67  | 800                   | 184   | 23.00  |
| รวม        | 38,202  | 2,282              | 5.97  | 26,741   | 1,891     | 7.07   | 9,359    | 1,770     | 6.62   | 10,300                | 1,718 | 16.68  |

## เมื่อคลิกเลือก "จังหวัด" ที่ต้องการจะดูข้อมูล จะแสดงผลดังรูป

| รายงานผล อสม. ไ | ด้รับการพัฒนาเป็ | น อสม. 4.0 ปี  | งบประมาณ 2 | 562 จังหวัดแม่อ | ช่องสอน |        |                       |       |        |                       |                 |        |  |
|-----------------|------------------|----------------|------------|-----------------|---------|--------|-----------------------|-------|--------|-----------------------|-----------------|--------|--|
|                 |                  | อสม <b>4.0</b> |            | first aid       |         |        | ทักษะ CPR             |       |        | นัก                   | นักจัดการสุขภาพ |        |  |
| อำเภอ           | เป้าหมาย         | ผลงาน          | ร้อยละ     | เป้าหมาย        | ผลงาน   | ร้อยละ | เป้ <del>า</del> หมาย | ผลงาน | ร้อยละ | เป้ <del>า</del> หมาย | ผลงาน           | ร้อยละ |  |
| เมืองแม่ฮ่องสอน | 0                | 0              | 0.00       | 0               | 0       | 0.00   | 0                     | 0     | 0.00   | 0                     | 0               | 0.00   |  |
| ขุนยวม          | 0                | 0              | 0.00       | 0               | 0       | 0.00   | 0                     | 0     | 0.00   | 0                     | 0               | 0.00   |  |
| ปาย             | 0                | 0              | 0.00       | 0               | 0       | 0.00   | 0                     | 0     | 0.00   | 0                     | 0               | 0.00   |  |
| แม่สะเรียง      | 0                |                |            |                 | 0       | 0.00   | 0                     | 0     | 0.00   | 0                     | 0               | 0.00   |  |
| แม่สานอย        | 0                | คลิกเลีย       | งกอ้าเภอ   |                 | 0       | 0.00   | 0                     | 0     | 0.00   | 0                     | 0               | 0.00   |  |
| สบเมย           | 0                |                |            |                 | 0       | 0.00   | 0                     | 0     | 0.00   | 0                     | 0               | 0.00   |  |
| ปางมะผ้า        | 0                | 0              | 0.00       | 0               | 0       | 0.00   | 0                     | 0     | 0.00   | 0                     | 0               | 0.00   |  |
| รวม             | 0                | 0              | 0.00       | 0               | 0       | 0.00   | 0                     | 0     | 0.00   | 0                     | 0               | 0      |  |

## เมื่อคลิกเลือก "อำเภอ" ที่ต้องการจะดูข้อมูล จะแสดงผลดังรูป

| ตำบล      | อสม <b>4.0</b> |       |        | first aid             |       |        | ทักษะ CPR |       |        | นักจัดการสุขภาพ |       |        |
|-----------|----------------|-------|--------|-----------------------|-------|--------|-----------|-------|--------|-----------------|-------|--------|
|           | เป้าหมาย       | ผลงาน | ร้อยละ | เป้ <del>า</del> หมาย | ผลงาน | ร้อยละ | เป้าหมาย  | ผลงาน | ร้อยละ | เป้าหมาย        | ผลงาน | ร้อยละ |
| สบป่อง    | 0              | 0     | 0.00   | 0                     | 0     | 0.00   | 0         | 0     | 0.00   | 0               | 0     | 0.00   |
| ไางมะผ้า  | 0              | 0     | 0.00   | 0                     | 0     | 0.00   | 0         | 0     | 0.00   | 0               | 0     | 0.00   |
| ้ำลอด     | 0              | 0     | 0.00   | 0                     | 0     | 0.00   | 0         | 0     | 0.00   | 0               | 0     | 0.00   |
| เาปู่ป้อม | 0              | 0     | 0.00   | 0                     | 0     | 0.00   | 0         | 0     | 0.00   | 0               | 0     | 0.00   |
| รวม       | 0              | 0     | 0.00   | 0                     | 0     | 0.00   | 0         | 0     | 0.00   | 0               | 0     | 0      |